. Bring your America Online v2.7 application to the front and open your oneclick editor. 2. Find and select "PHuN's Palette Palette"...

- . Hold down shift and select both of the palettes in the lower box. 4. Click the box entitled 'Import as Global Palette" 5. Type return and hide all palettes, then select "PHuN's Palette" from the oneclick menu.

Now you're set...